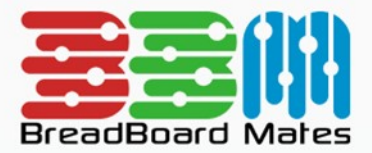

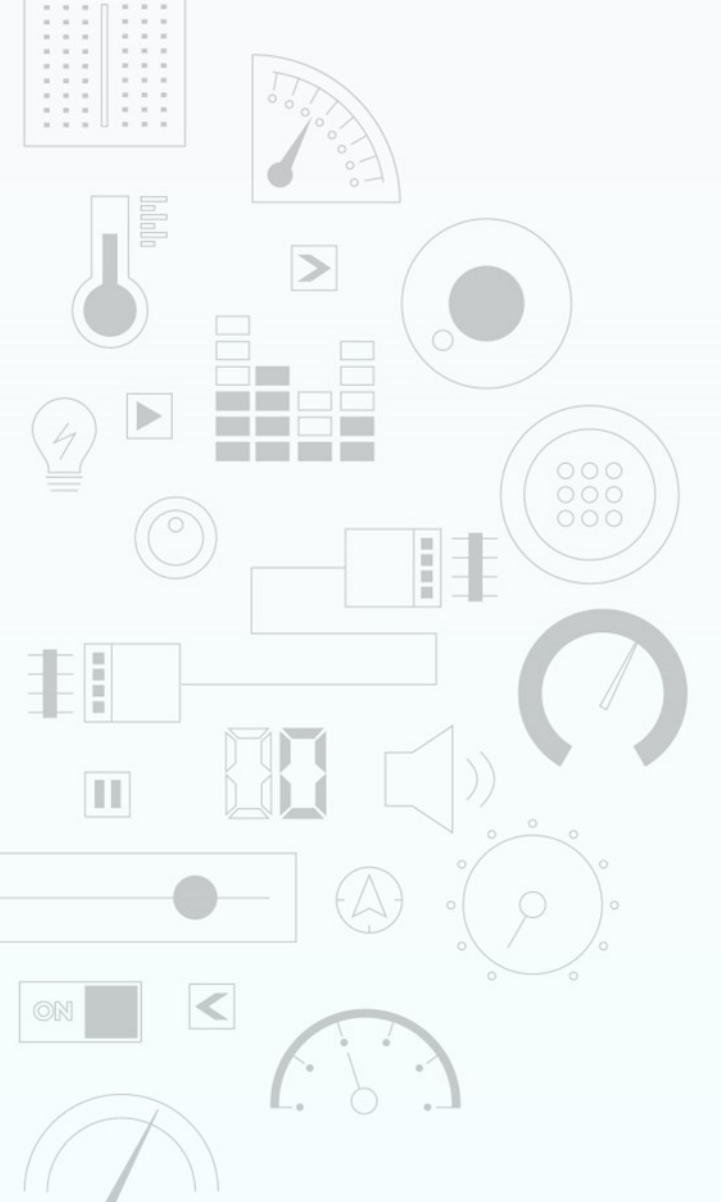

# TUTORIAL Design an LED Widget

Content may change at any time. Please refer to the resource centre for latest documentation.

# Contents

| Introduction      | 3 |
|-------------------|---|
| Widget Properties | 4 |
| Size and Position | 4 |
| Bezel Colour      | 5 |
| Bevel Radius      | 6 |
| Led               | 7 |
| Shine             | 8 |
| Demonstration     | 9 |

# Introduction

The Led widget is a simple widget that allows you to place a Led indicator on the screen in any colour which can be useful for indicating the status of an output.

|            | SELECT WIDGE                                                        | г       | CLOSE |
|------------|---------------------------------------------------------------------|---------|-------|
| Static     | Led                                                                 |         |       |
| Led        | Simple LED Widget                                                   |         |       |
| Gauges     | Highly Configurable LED Widget                                      |         |       |
| Media      | Media Color Led                                                     |         |       |
| Digits     | A simple RGB LED Widget                                             |         |       |
| Graphs     | High Quality LED Widget                                             |         |       |
| Buttons    | Led Digits                                                          |         |       |
| Sliders    | Led Spectrum                                                        |         |       |
| Knobs      | Multiple Led Bars forming a Spectrum Widget                         |         |       |
| Special    | Media Spectrum<br>Multiple Fancy Led Bars forming a Spectrum Widget | CONFIRM |       |
|            | Dot Matrix<br>A Simple Dot Matrix widget                            |         |       |
| BROWSE TEM | PLATES                                                              |         |       |

This tutorial requires basic knowledge about using the graphics editor. This includes adding widgets and modifying widget properties during design time. For more information regarding this, refer to the Graphics Editor manual.

# **Widget Properties**

## **Size and Position**

#### Left and Top

Position of a widgets can be changed by entering values for the *Left* and *Top* properties.

| Left | 60 | 5 |
|------|----|---|
| Тор  | 31 |   |

Alternatively, the widget can be positioned by simply clicking and dragging into the desired position.

If the width or height of the Led widget is set to the maximum size of the display top or left dragging will not function.

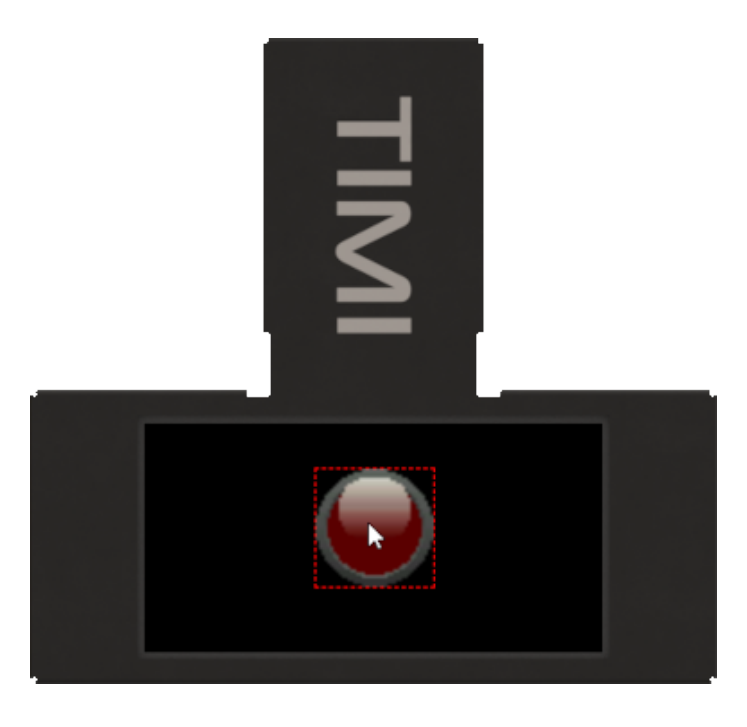

#### Width and Height

For the Led widget, the size properties, *Width* and *Height*, can be changed by entering the value of a known width and Height in pixels.

| Width  | 160 | £. |
|--------|-----|----|
| Height | 30  |    |

Or the width and height can be simply changed by dragging the red dotted widget outline to the required size.

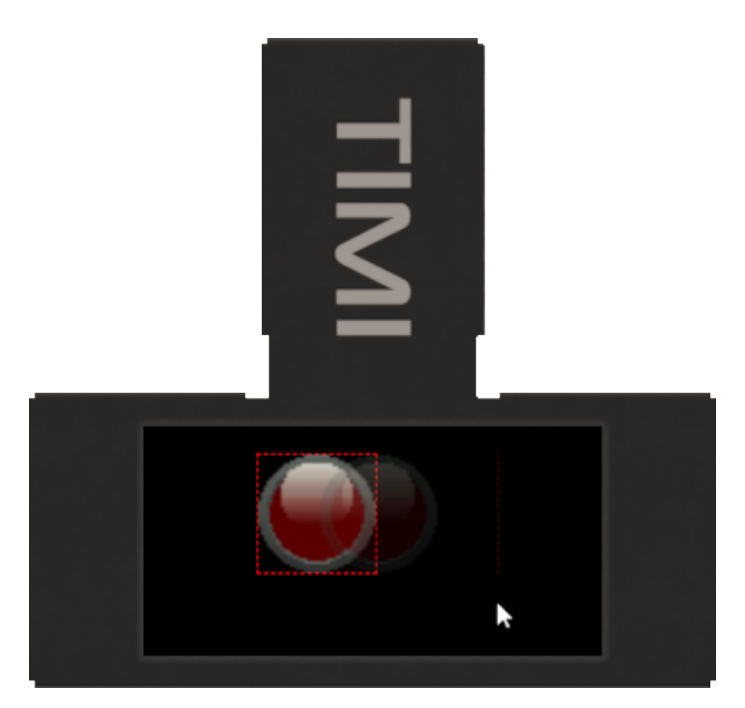

## **Bezel Colour**

The Outer bezels appearance can be altered by changing both Bezel colour A and Bezel colour B. This can be achieved by simply clicking on the Bezel colour A or Bezel colour B property and the Colour selector will appear.

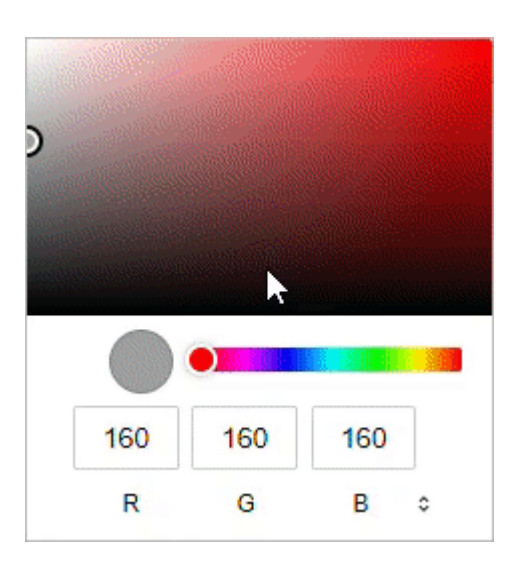

## **Bevel Radius**

The Outer and Inner Radii can be altered to create different Led Shape designs from a square Led to fully Round. It is also possible to control the overall bevel width by altering the distance between Outer and Inner radius.

| Bevel Outer Radius | 30 |   |
|--------------------|----|---|
| Bevel Inner Radius | 25 | 5 |

You will notice from the image below that changing the Bevel Outer Radius to half of the width / height will create a circular Led if the width and height are the same dimension.

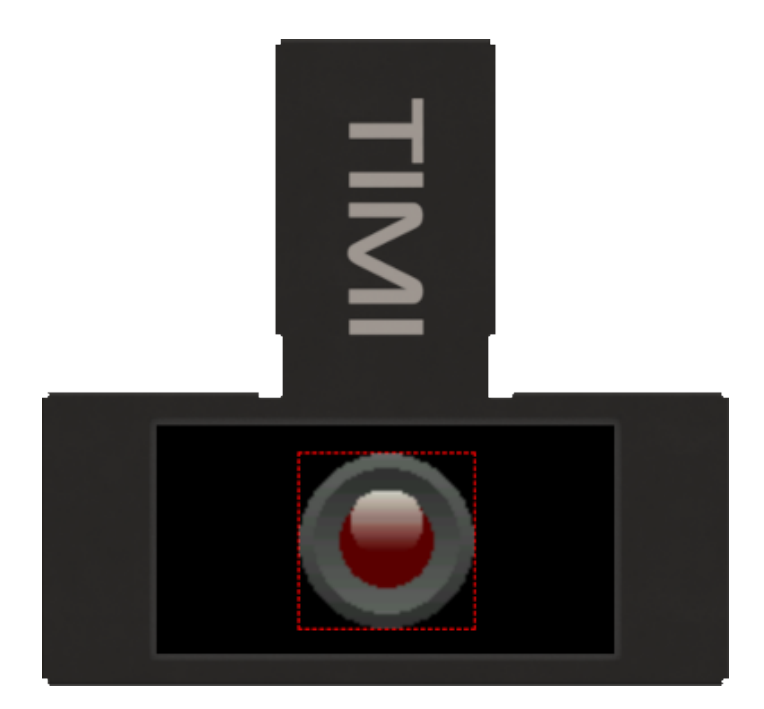

## Led

Radius

The Led Radius property sets the size of the dynamic part (centre) of the Led widget.

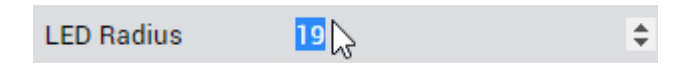

By altering this property and the Bevel Inner Radius / Bevel Outer Radius it is possible to create the desired Led shape and style.

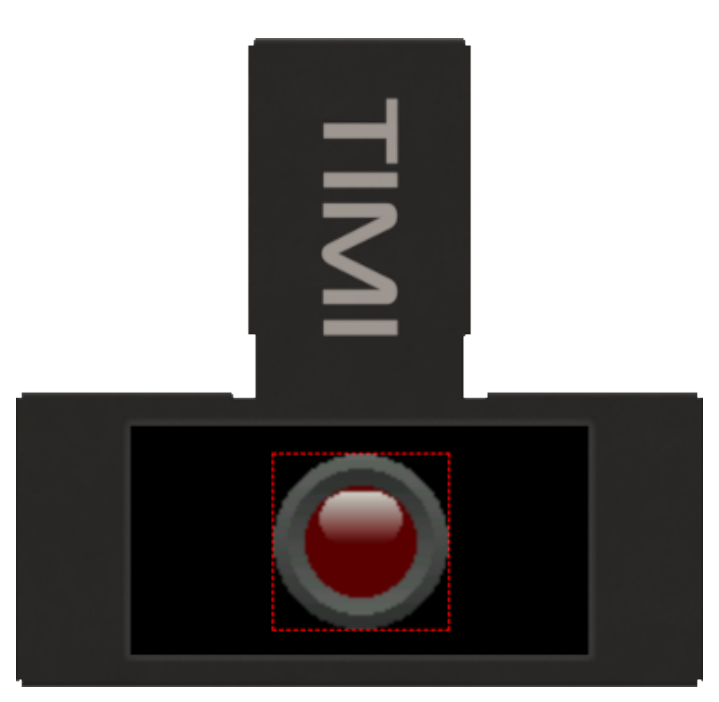

Colour On / Off

The Led colour property sets the appearance of the dynamic Led part when it is set to On or Off status. Usually, the Off colour will be a much darker shade than the On colour but they can be set to different colours if desired. You can set these properties by clicking on the value and using the colour selector in the same manner as the Bezel colour.

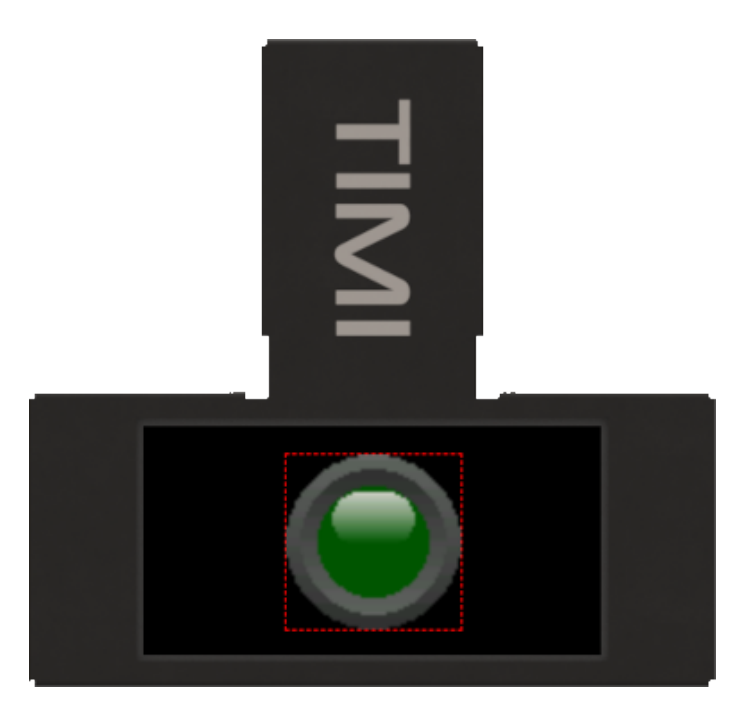

## Shine

Enable Effect

The Enable Shine Effect Property allows you set if raised effect is shown or not. Setting this to No will draw a solid Led colour without the raised effect.

| Enable Shine<br>Effect | Yes | •  |
|------------------------|-----|----|
| Shine Radius           | Yes |    |
| Shine Color            | No  | 13 |

#### Radius

The overall shape of the shine effect can be altered by changing the value of this property. Changing the property value will change the size of the outer radii to set the desired effect.

| Shine Radius 9 | ÷ |
|----------------|---|
|----------------|---|

#### Colour

The Shine colour property will set the base colour of shine that will be blended with the Led colour. The colour can be selected by clicking on the property value and using the Colour selector.

## Demonstration

For this demonstration we will using a Led widget to show the status of an output that could be signalled by an attached MCU to show if power is on or off. For instructions on how to add a widget, refer to this discussion.

Click on Add Widget from the Graphics menu and select the Led Widget then click on CONFIRM as shown.

|            | SELECT WIDGET                                    | CLOSE |
|------------|--------------------------------------------------|-------|
| Static     | Label                                            |       |
| Led        | Simple Text Label Widget                         |       |
| Gauges     | Scale Numerical Scale Widget                     |       |
| Media      | Panel                                            |       |
| Digits     | Simple Rectangular Panel Widget                  |       |
| Graphs     | Media Panel     Highly Configurable Panel Widget |       |
| Buttons    | Symbol                                           |       |
| Sliders    | A Simple Static Icon Widget                      |       |
| Knobs      | Custom Image Widget                              |       |
| Special    |                                                  |       |
|            |                                                  |       |
| BROWSE TEN | APLATES                                          |       |

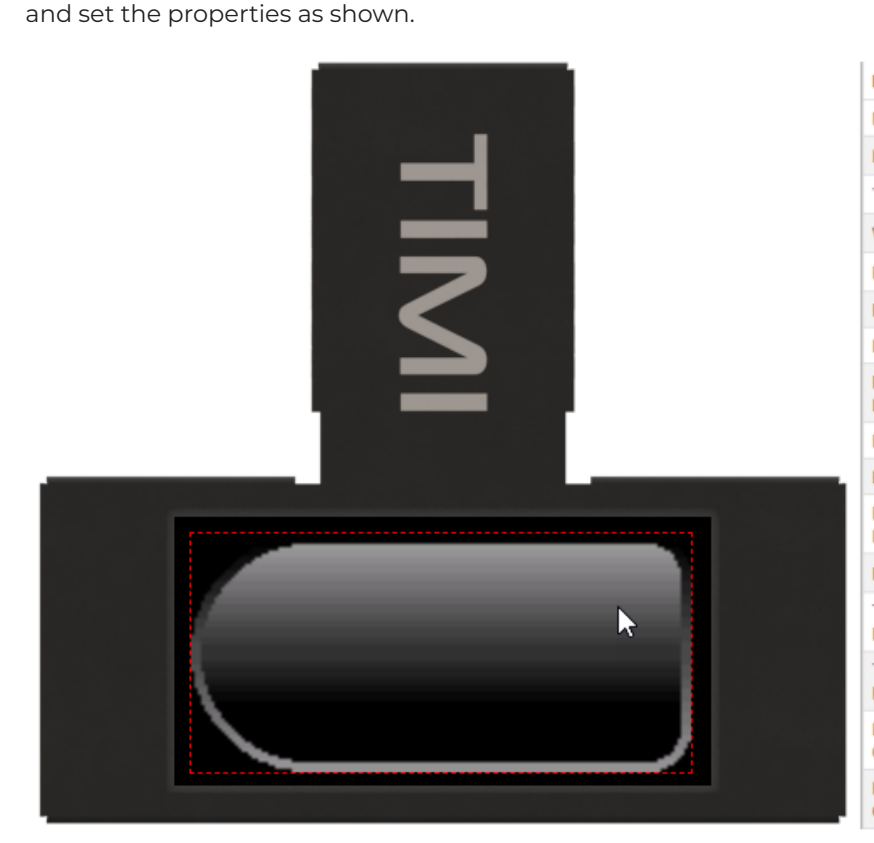

| Property                      | Value                     |
|-------------------------------|---------------------------|
| Name                          | MediaPanel0               |
| Left                          | 5                         |
| Тор                           | 5                         |
| Width                         | 149                       |
| Height                        | 71                        |
| Panel Color                   | <b>=</b> #333333 [0x3186] |
| Panel Style                   | Raised -                  |
| Panel Gradient<br>Level       | 30                        |
| Bevel Color                   | #4F4F4F [0x4A69]          |
| Bevel Style                   | Sunken •                  |
| Bevel Gradient<br>Level       | 20                        |
| Bevel Thickness               | 3                         |
| Top Left Corner<br>Radius     | 35                        |
| Top Right Corner<br>Radius    | 12                        |
| Bottom Left<br>Corner Radius  | 35                        |
| Bottom Right<br>Corner Radius | 12                        |
|                               |                           |

Next, click on Add Widget from the Graphics menu and select the Label Widget then click on CONFIRM as shown.

|         | SELECT WIDGET                                   | CLOSE        |
|---------|-------------------------------------------------|--------------|
| Static  | Label                                           |              |
| Led     | Simple Text Label Widget                        |              |
| Gauges  | Scale Numerical Scale Widget                    |              |
| Media   | Panel                                           |              |
| Digits  | Simple Rectangular Panel Widget                 | Mates Studio |
| Graphs  | Media Panel<br>Highly Configurable Panel Widget |              |
| Buttons | Symbol                                          |              |
| Sliders | A Simple Static Icon Widget                     |              |
| Knobs   | Custom Image Widget                             |              |
| Special |                                                 | CONFURM      |
|         |                                                 |              |

and set the properties as shown.

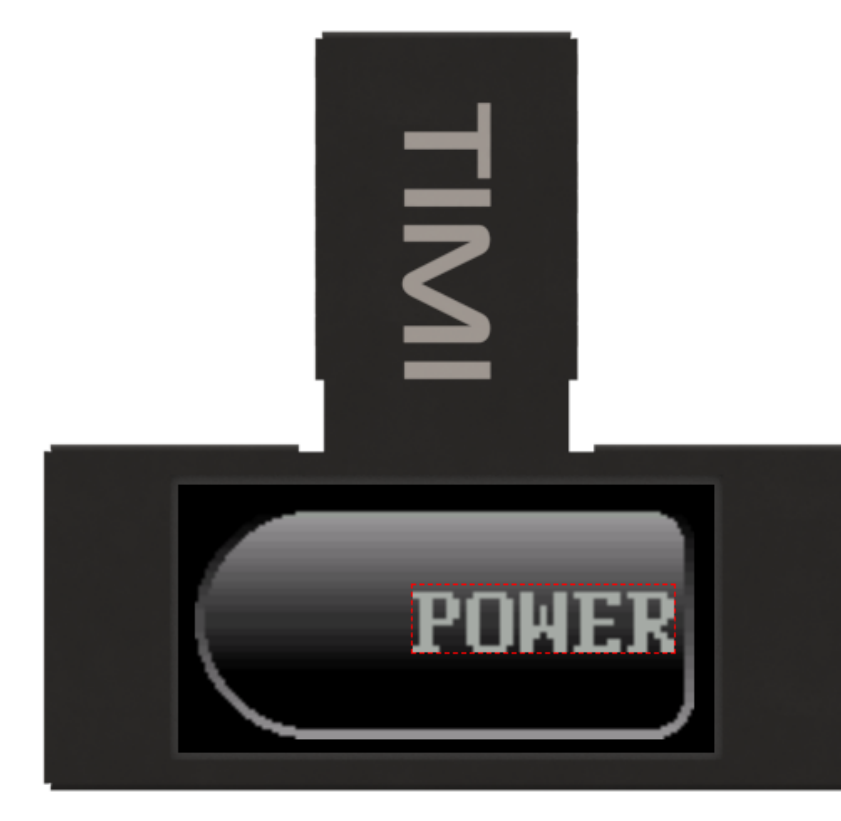

| Property         | Value            |
|------------------|------------------|
| Name             | Label0           |
| Left             | 70               |
| Тор              | 30               |
| Width            | 78               |
| Height           | 20               |
| Text             | POWER            |
| Font Style       | Built-in FONT3 • |
| Font Size        | 2                |
| Foreground Color | #A8A8A8 [0xAD55] |
| Background Type  | Transparent •    |
| Background Color | #000000 [0x0000] |

Lastly, add a Led widget and set the properties as shown.

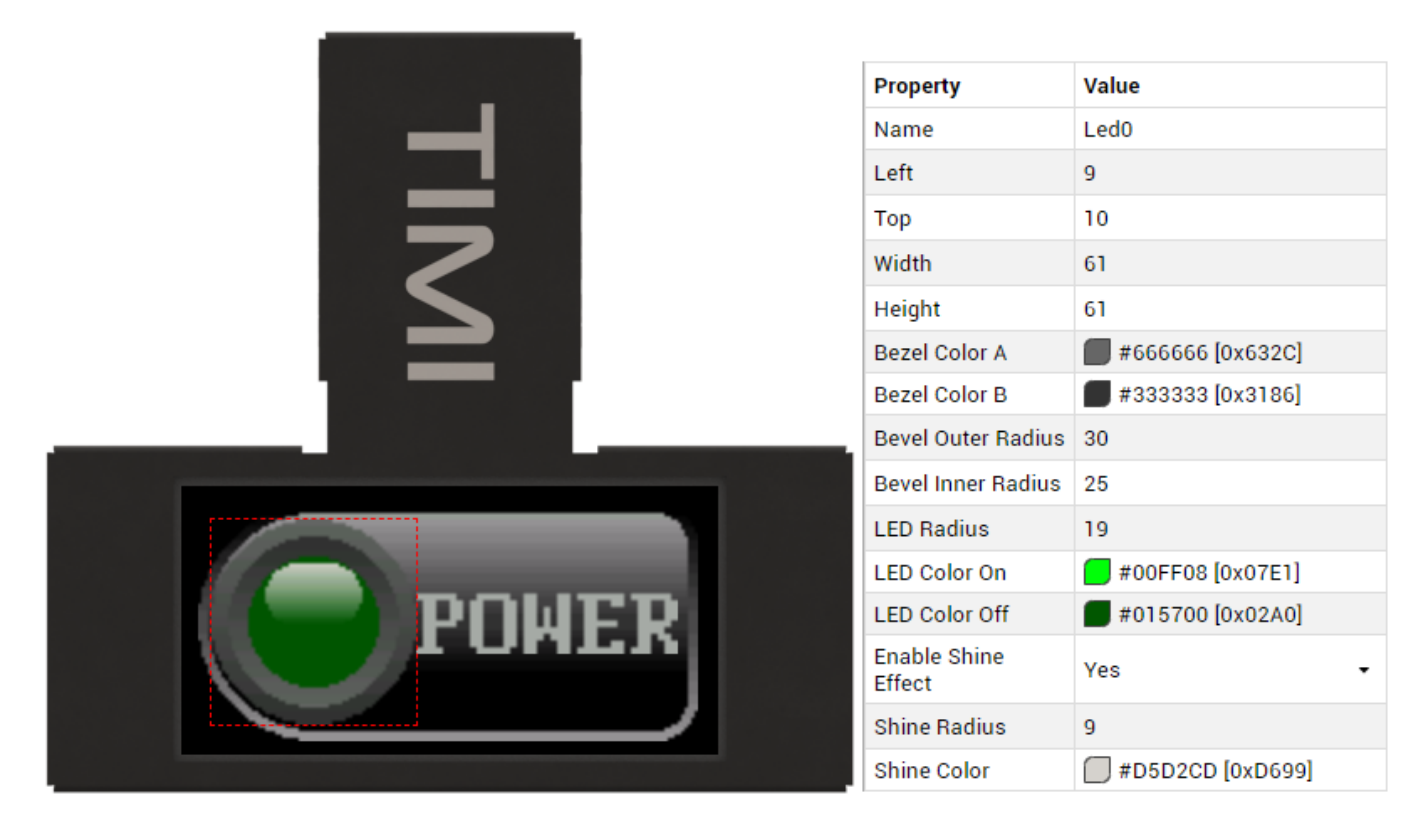

If the Genius environment is being used the demonstration can be tested by entering simple code in the code window.

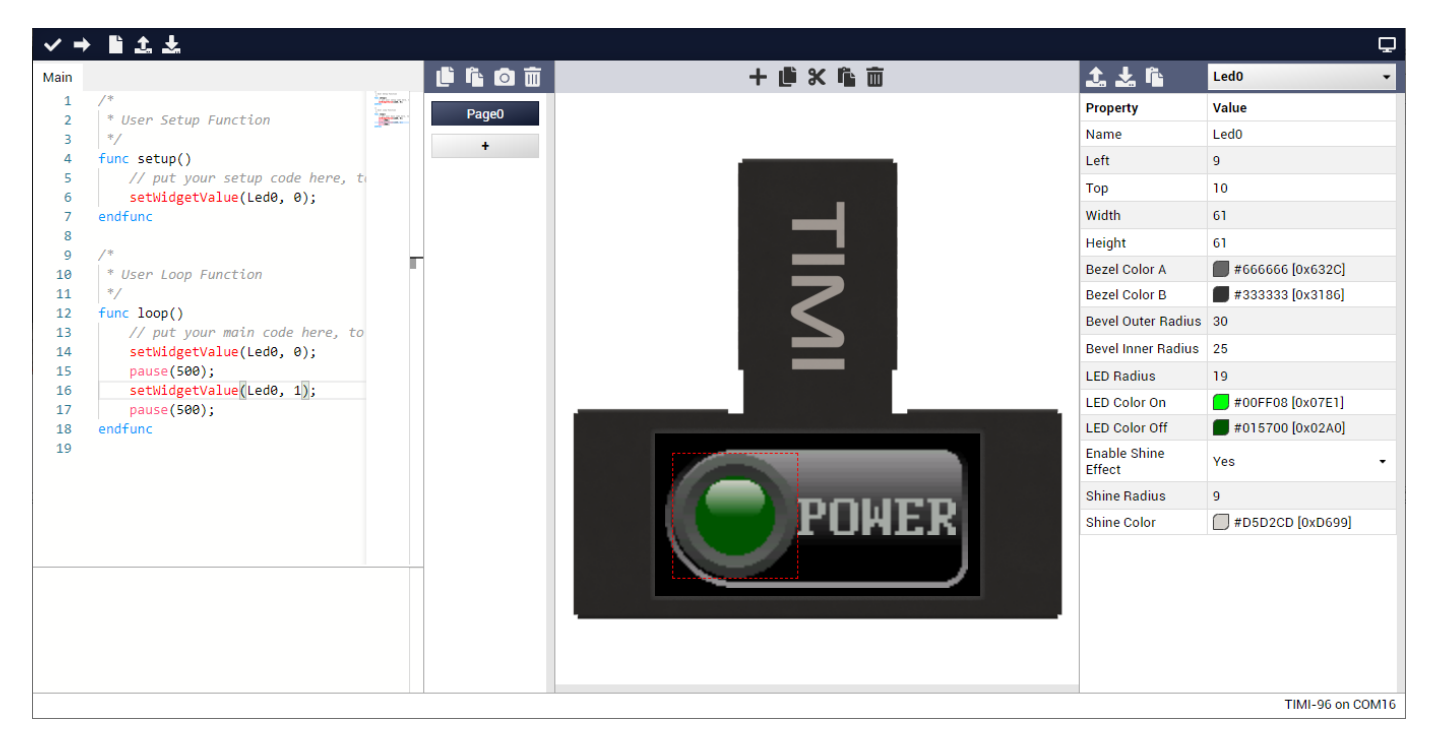

Ensure that the Port is set to the correct port that the TIMI module is connected to.

| File Edit Graphics Project | Tools | Help                                          |   |                |
|----------------------------|-------|-----------------------------------------------|---|----------------|
| ✓→ ≌±±                     | F     | Port                                          | Þ | Scan           |
|                            | (     | Open Terminal Ctrl+Shift+M<br>Get Module Info | 0 | COM16<br>COM15 |
|                            | l     | Load PmmC                                     | 0 | COM7           |
|                            | ,     | Activate License                              | 0 | COM5           |

and then click on the Upload Button to Upload the entire project to the display.

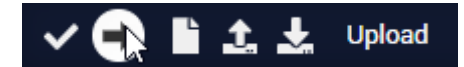

When the Upload has completed you should see the Led Flash on and off.

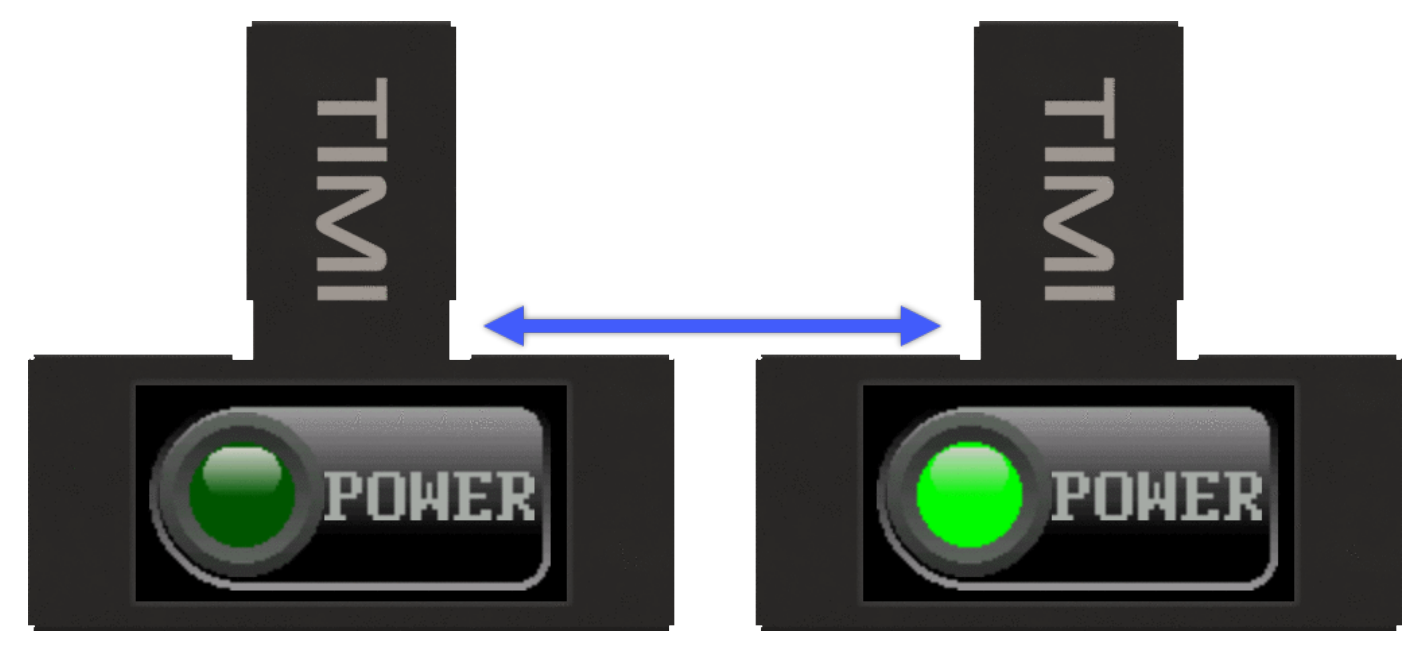

Or the page can be used in the Commander environment by saving the Page and clicking in the Object Selector to choose Page0.

| 1. L 🕯   | MediaLed0 - |  |  |
|----------|-------------|--|--|
| Property | Page0       |  |  |
| Name     | MediaLed0   |  |  |
| Left     | MediaLed1   |  |  |

Then Click on Save Configuration.

| 1. 📩 🖡   | Page0 🗸          |
|----------|------------------|
| Property | Value            |
| Name     | Page0            |
| Туре     | Color •          |
| Color    | #000000 [0x0000] |
| Image    |                  |

A Save Dialogue Window will appear. Enter a filename (PowerIndicator) then click on Save

| Save Page Configuratio                                  | on       |                                          |           |                     |                |                   | ×      |
|---------------------------------------------------------|----------|------------------------------------------|-----------|---------------------|----------------|-------------------|--------|
| $\leftrightarrow$ $\rightarrow$ $\checkmark$ $\uparrow$ | > This   | PC > Documents > Mates Studio Pages      |           | ~ č                 | )              | ates Studio Pages |        |
| Organise 🔻 New                                          | w folder |                                          |           |                     |                |                   | ?      |
| 💻 This PC                                               | ^        | Name                                     | Status    | Date modified       | Туре           | Size              | ^      |
| 3D Objects                                              |          | [FIX] Lidar Distance Meter.matesPage     | $\odot$   | 18/02/2021 6:35 PM  | MATESPAGE File | 11 KB             |        |
| Desktop                                                 |          | [FIX] Media Player Red.matesPage         | $\oslash$ | 3/03/2021 3:56 PM   | MATESPAGE File | 16 KB             |        |
|                                                         |          | [FIX] Output Led 1&2.matesPage           | $\oslash$ | 19/02/2021 11:23 AM | MATESPAGE File | 17 KB             |        |
| Develoads                                               | ÷.       | 📄 [FIX] Output Led 3&4.matesPage         | $\odot$   | 19/02/2021 11:24 AM | MATESPAGE File | 17 KB             |        |
| Downloads                                               |          | 📄 [FIX] Output Led 5&6.matesPage         | $\odot$   | 19/02/2021 11:22 AM | MATESPAGE File | 17 KB             |        |
| J Music                                                 |          | 📄 [FIX] Output Led 7&8.matesPage         | $\odot$   | 19/02/2021 11:25 AM | MATESPAGE File | 17 KB             |        |
| Pictures                                                |          | [NEW] AHRS Display.matesPage             | $\odot$   | 18/02/2021 8:22 PM  | MATESPAGE File | 18 KB             |        |
| 📑 Videos                                                |          | [NEW] Battery Level Gauge Blue Percent   | $\odot$   | 20/02/2021 7:24 AM  | MATESPAGE File | 7 KB              |        |
| 🔛 Windows (C:)                                          |          | [NEW] Battery Level Percent.matesPage    | $\odot$   | 20/02/2021 7:28 AM  | MATESPAGE File | 12 KB             |        |
| 👳 Pictures (\\sen                                       | ve       | [NEW] Error Message Full ASCII.matesPage | $\odot$   | 18/02/2021 9:22 PM  | MATESPAGE File | 11 KB             |        |
| Music (\\serve                                          | er)      | [NEW] Error Message Full HEX.matesPage   | $\odot$   | 18/02/2021 9:21 PM  | MATESPAGE File | 11 KB             |        |
|                                                         | ior      | [NEW] Error Message Half ASCII.matesPa   | $\odot$   | 18/02/2021 9:26 PM  | MATESPAGE File | 10 KB             |        |
|                                                         |          | [NEW] Error Message Half HEX.matesPage   | $\odot$   | 18/02/2021 9:28 PM  | MATESPAGE File | 10 KB             |        |
| Downloads (\\                                           | se *     |                                          | ^         | 10/02/2021 0 22 054 | MATEORA OF 51  | 4.4.120           |        |
| File name:                                              | Powerl   | ndicator                                 |           |                     |                |                   | $\sim$ |
| Save as type:                                           | Mates S  | tudio Pages                              |           |                     |                |                   | $\sim$ |
|                                                         |          |                                          |           |                     |                |                   |        |
| <ul> <li>Hide Folders</li> </ul>                        |          |                                          |           |                     | Save           | Cancel            |        |

You can find out further information about the Commander Environment in the Getting Started with the Commander Environment tutorial.